Colegio Marista "La Inmaculada" de Granada – Profesor Daniel Partal García – <u>www.danipartal.net</u> Asignatura: Matemáticas I - 1ºBachillerato Tema 2 – Trigonometría : *Geogebra actividad - Punto deslizando por circunferencia goniométrica* 

página 1/2

## Actividad con Geogebra

## Geogebra actividad - Punto deslizando por circunferencia goniométrica

## Instrucción de la actividad

Vamos a dibujar una **circunferencia** centrada en el origen de coordenadas y radio unidad (circunferencia goniométrica), con cualquiera de los dos botones de Geogebra para dibujar circunferencias.

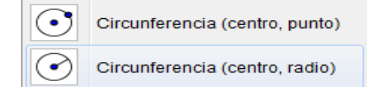

Creamos un **deslizador** *a* con el botón correspondiente.

a=2 Deslizador

Elegimos que el deslizador represente un ángulo, que oscile desde 0º a 360º con incremento de 1º.

Cuando el deslizador es un ángulo, Geogebra automáticamente le cambia el nombre por  $\alpha$ . Nosotros vamos a **renombrarlo** para que el deslizador se llame a.

En el cuadro de entrada de Geogebra vamos a introducir las coordenadas de un **punto** A de la circunferencia. Las coordenadas del punto van a depender del parámetro a.

 $(\cos(a), sen(a))$ 

En "Propiedades" del punto elegimos que su tamaño sea 7 y su color azul.

Dibujamos el punto origen de coordenadas B(0,0). Unimos con un segmento el punto B y el punto A, con ayuda del botón correspondiente.

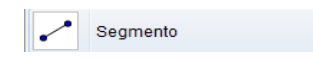

El nombre del **segmento** será f .

Dibujamos el punto C(1,0) y el segmento que va desde B hasta C. Este nuevo segmento lo llamaremos g. Ocultamos tanto el punto C como el segmento g, para que no se vean en pantalla.

En el cuadro de entrada escribimos el comando:

## Ángulo(g, f)

Este comando nos mostrará en pantalla el ángulo formado por el segmento f con el semieje positivo horizontal.

Finalmente pulsamos sobre el deslizador con el botón derecho y elegimos la opción "Animación". Ocultamos el deslizador y pulsamos al "Play" de la animación, para que el vector y el ángulo varíen automáticamente a

Colegio Marista "La Inmaculada" de Granada – Profesor Daniel Partal García – <u>www.danipartal.net</u> Asignatura: Matemáticas I - 1ºBachillerato

Tema 2 - Trigonometría : Geogebra actividad - Punto deslizando por circunferencia goniométrica

página 2/2

lo largo de la circunferencia goniométrica. El resultado final debe ser como el de la imagen siguiente:

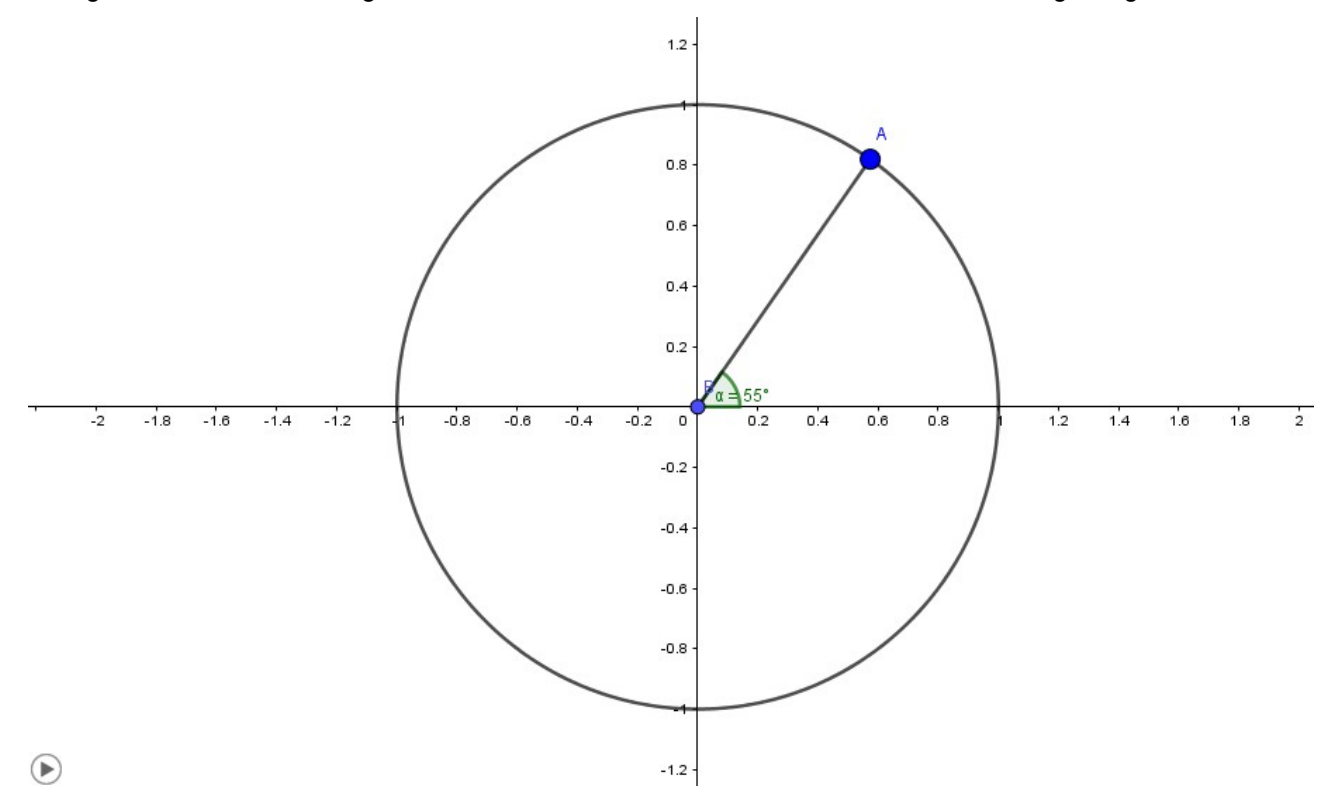